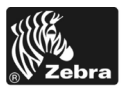

# 170PAX4 Kratki vodič

Ovaj vodič daje osnovne upute o priključivanju i uporabi vašeg stroja za ispis. Dodatne obavijesti potražite u Korisničkom vodiču.

### Sadržaj

| Vanjski izgled stroja za ispis                 |   | . 2 |
|------------------------------------------------|---|-----|
| Upravljačka ploča                              |   | . 3 |
| Tipke upravljačke ploče                        |   | . 3 |
| Lampice pokazivača na upravljačkoj ploči (LED) |   | . 4 |
| Medij.                                         |   | 6   |
| Ribon                                          |   | . 7 |
| Ulaganje medija                                |   | . 9 |
| Ulaganje ribona                                |   | 17  |
| Uklonite iskorišteni ribon                     |   | 23  |
| Konfigurirajte stroj za ispis                  |   | 24  |
| Ispis konfiguracijske naljepnice               |   | 26  |
| Ispišite naljepnicu s mrežnom konfiguracijom   | ' | 27  |
| Pregledajte ili promijenite parametre          |   | 28  |
| Raspored čišćenja                              |   | 32  |
| Čišćenje ispisne glave i platen valjka         |   | 32  |
|                                                |   |     |

# Vanjski izgled stroja za ispis

Strojevi za ispis dostupni su u desnoj konfiguraciji (medij se kreće s lijeva na desno, Slika 1) i u lijevoj konfiguraciji (medij se kreće s desna na lijevo, Slika 2).

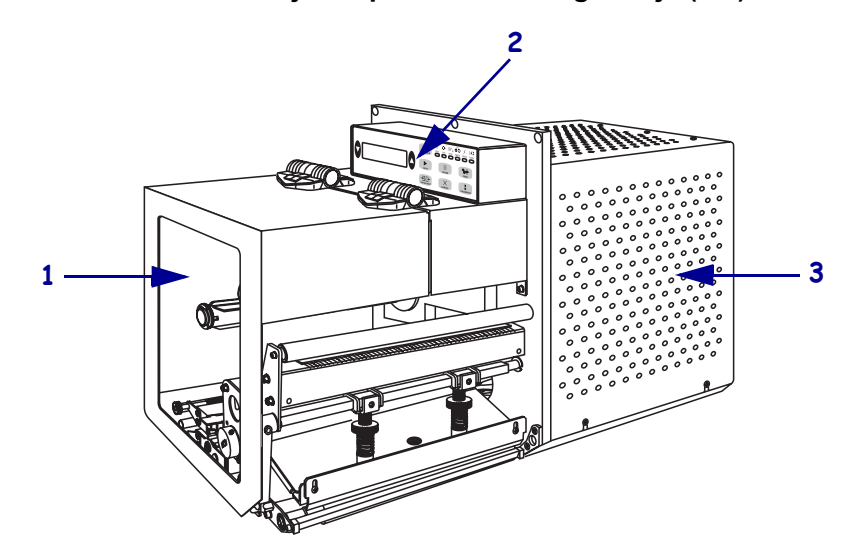

Slika 1 • Stroj za ispis desne konfiguracije (RH)

#### Slika 2 • Stroj za ispis lijeve konfiguracije (LH)

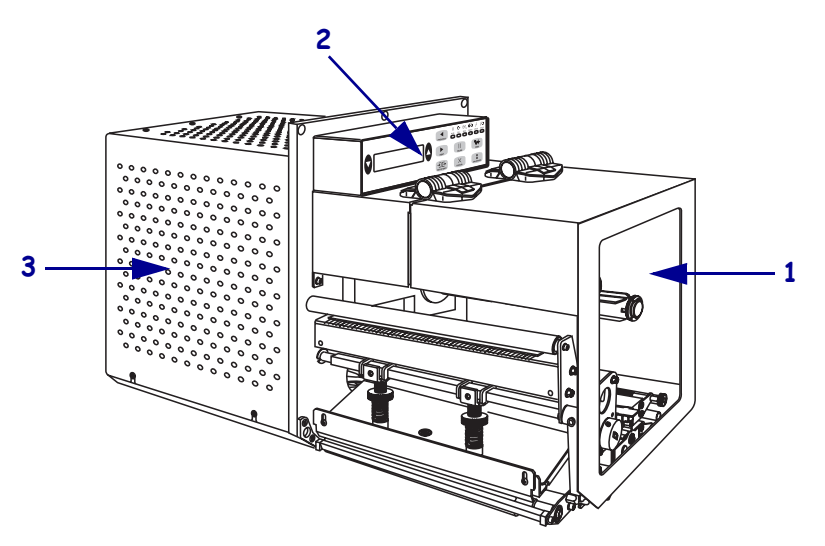

| 1 | vratašca za medij            |
|---|------------------------------|
| 2 | upravljačka ploča            |
| 3 | Pokrov elektronskih dijelova |

# Upravljačka ploča

Sve upravljačke tipke i indikatori ispisnog stroja smješteni su na upravljačkoj ploči (Slika 3). Sklopka za uključivanje/isključivanje smještena je sa strane na upravljačkoj ploči.

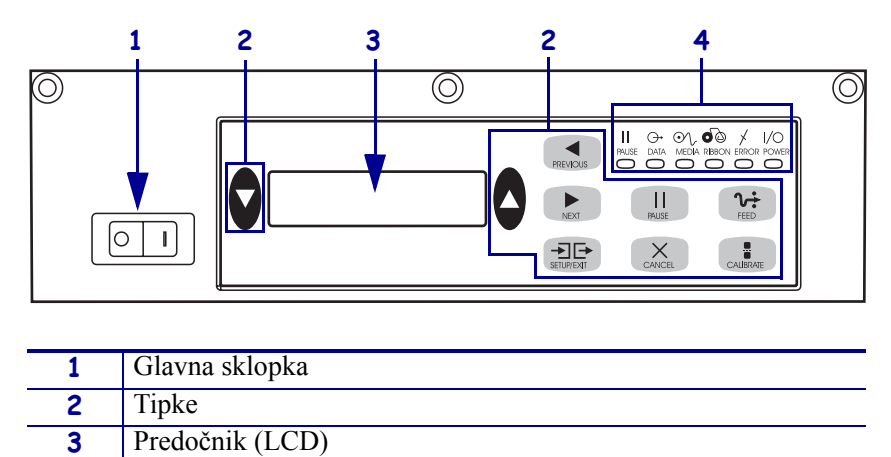

Slika 3 • Upravljačka ploča (desna)

## Tipke upravljačke ploče

4

Tipke upravljačke ploče opisane su u Tablici 1.

Lampice/LED

| Tablica | 1 | • Tipk | e upravl | jačke | ploče |
|---------|---|--------|----------|-------|-------|
|---------|---|--------|----------|-------|-------|

| Tipka                         | Opis/funkcija                                                                                                    |
|-------------------------------|----------------------------------------------------------------------------------------------------|
| BLACK OVALS<br>(crni ovali)   | Dvije crne ovalne tipke koriste za promjenu vrijednosti parametra prikazanih na<br>predočniku. Uobičajene uporabe su povećanje ili smanjenje vrijednosti,<br>odgovaranje da ili ne, određivanje ON (uključeno) ili OFF,(isključeno) i pomicanje<br>kroz izbornike. |
| PREVIOUS<br>(prethodno)       | Prelazi do prethodnog parametra na predočniku.                                                                                                    |
| NEXT (slijedeće)              | Prelazi do slijedećeg parametra na predočniku.                                                                                                    |
| SETUPEXIT<br>(postavke/izlaz) | Pristup u mod konfiguracije ili izlaz iz njega.                                                                                                    |
| PAUSE (stanka)                | Zaustavlja i ponovo pokreće postupak ispisivanja ili uklanja poruku o greški i briše predočnik. Ako se naljepnica ispisuje, ispis će se dovršiti prije zaustavljanja postupka. Ako je stroj za ispis zaustavljen, svijetli lampica PAUSE (stanka).                 |

| Tipka                     | Opis/funkcija                                                                                                    |  |  |
|---------------------------|----------------------------------------------------------------------------------------------------|--|--|
| CANCEL (otkaži)           | CANCEL (otkaži) aktivno samo u Pause modu. Pritiskanje CANCEL (otkaži) ima ove učinke:                                                                                                    |  |  |
|                           | Otkazuje format naljepnice koja se upravo ispisuje.                                                                                                    |  |  |
|                           | <ul> <li>Ako nema formata naljepnica koja se ispisuje, otkazat će se slijedeća na redu za<br/>ispis.</li> </ul>                                                                                                    |  |  |
|                           | • Ako nema pohranjenih formata naljepnica za ispis, CANCEL (otkaži) će biti zanemareno.                                                                                                    |  |  |
|                           | Za potpuno brisanje memorije formata naljepnica u ispisnom stroju, pritisnite i držite CANCEL (otkaži) dok se lampica DATA (podaci) ne ugasi.                                                                                                    |  |  |
| FEED                      | Uvodi praznu naljepnicu.                                                                                                    |  |  |
| (pomicanje medija)        | • Ako stroj za ispis miruje ili je zaustavljen, naljepnica se uvodi odmah.                                                                                                    |  |  |
|                           | • Ako stroj za ispis ispsuje, naljepnica se uvodi po dovršetku sadašnjeg ispisivanja.                                                                                                    |  |  |
| CALIBRATE<br>(kalibriraj) | CALIBRATE (kalibriraj) aktivno samo u modu Pause (stanka). Pritisnite<br>CALIBRATE (kalibriraj) za novo kalibriranje za odgovarajuću dužinu medija, za<br>podešavanje vrste medija (continuous/non-continuous) i za podešavanje načina<br>ispisa ('direct thermal' / 'thermal transfer'). |  |  |

| Tablica 1 | • | Tipke | upravl | jačke | ploče | (nastavak) |
|-----------|---|-------|--------|-------|-------|------------|
|-----------|---|-------|--------|-------|-------|------------|

# Lampice pokazivača na upravljačkoj ploči (LED)

Lampice pokazivača upravljačke ploče opisane su u Tablici 2.

| Tablica | 2• | Svjetla | upravl | jačke | ploče |
|---------|----|---------|--------|-------|-------|
|---------|----|---------|--------|-------|-------|

| LED                                  | Ne svijetli znači                                     | Svijetli znači                                                                                                    | Bljeska znači                                                                                      |
|--------------------------------------|-------------------------------------------------------|----------------------------------------------------------------------------------------------------|----------------------------------------------------------------------------------------------------|
| NAPAJANJE<br>(Green) (zeleno)        | Stroj za ispis je<br>isključen ili nema<br>napajanja. | Tipka napajanja je na ON, i stroj za ispis ima napajanje.                                                                                                    | —                                                                                                  |
| PAUSE                                | Normalan rad.                                         | Jedno od slijedećeg:                                                                                                    | —                                                                                                  |
| (žuto)                               |                                                       | <ul> <li>Stroj za ispis je stao zbog kvara<br/>(kvar na ispisnoj glavi, ribonu ili<br/>papiru). Obično se javlja<br/>istovremeno s lampicom nekog<br/>drugog pokazivača.</li> <li>pritisnuto je PAUSE (stanka)</li> <li>Port aplikatora je zahtijevao<br/>stanku.</li> <li>Zahtjev za stanku je sadržan u<br/>formatu naljepnice.</li> </ul> |                                                                                                    |
| DATA<br>(PODACI)<br>(Green) (zeleno) | Nema primanja niti<br>obrade podataka.                | Obrada podataka ili ispis još su u<br>tijeku. Nema primanja podataka.                                                                                                    | Stroj za ispis prima<br>podatke s glavnog<br>računala ili šalje<br>podatke o statusu u<br>računalo |

| LED                               | Ne svijetli znači                          | Svijetli znači                                                                                                    | Bljeska znači                                                                |
|-----------------------------------|--------------------------------------------|----------------------------------------------------------------------------------------------------|------------------------------------------------------------------------------|
| MEDIJ<br>(žuto)                   | Normalan rad. Medij<br>pravilno uložen.    | Nema medija. (Stroj za ispis zastaje,<br>na predočniku se javlja poruka o<br>greški, a lampica PAUSE (stanka)<br>svijetli).                                                                                                    | —                                                                            |
| RIBBON<br>(Ribon)<br>(žuto)       | Normalan rad. Ribon<br>je pravilno uložen. | Ribon je uložen dok je stroj za ispis u<br>modu 'direct thermal', ili ribon nije<br>uložen dok je stroj za ispis u modu<br>'thermal transfer'. Stroj za ispis<br>zastaje, na predočniku se javlja<br>poruka o greški, a lampica PAUSE<br>(stanka) svijetli. |                                                                              |
| ERROR<br>(GREŠKA)<br>(narančasto) | Nema kvarova na<br>ispisnom stroju.        | —                                                                                                    | Kvar na ispisnom<br>stroju. Provjerite stanje<br>na lampicama<br>pokazivača. |

### Tablica 2 • Svjetla upravljačke ploče

# Medij

Stroj za ispis može koristiti različite vrste medija (Tablica 3).

| Vrsta medija                                 | Kako izgleda | Opis                                                                                                    |
|----------------------------------------------|--------------|----------------------------------------------------------------------------------------------------|
| Non-Continuous<br>(isprekidan) medij na roli |              | Medij je namotan na jezgru.<br>Pojedinačne naljepnice su razdvojene<br>urezom, razmakom, rupicom ili crnom<br>oznakom, što vam omogućava da vidite<br>gdje jedna naljepnica završava a<br>slijedeća počinje. Ako koristite medij<br>koji ima rupice ili ureze, postavite<br>osjetnik za medij neposredno na rupicu<br>ili urez. |
| Beskonačan medij na roli                     |              | Medij je namotan na jezgru bez ureza,<br>razmaka, rupica ili crnih oznaka. To<br>omogućava ispisivanje slike bilo gdje<br>na naljepnici.                                                                                                    |
| Medij presavijen po<br>listovima (fanfold)   |              | Medij je presavijan u cik-cak.                                                                                                    |

#### Tablica 3 • Vrste medija

### **Ribon**

Ribon je tanki film koji je s jedne strane premazan voskom ili voštanom smolom, koji se tijekom postupka 'thermal transfer' prenose na medij.

### Kada upotrijebiti ribon

Medij za 'toplinsko prenošenje' za ispis zahtijeva ribon ali 'izravni toplinski' medij ne zahtijeva ribon. Za određivanje treba li upotrijebiti ribon s određenim medijem, provedite test grebanja medija.

#### Za provođenje testa grebanjem medija, učinite slijedeće:

- 1. Noktom zagrebite površinu medija na koju se ispisuje.
- 2. Je li se na mediju pojavio crni znak?

| Ako se crni znak       | Tada je medij                                                                                                    |
|------------------------|----------------------------------------------------------------------------------------------------|
| na mediju nije pojavio | Thermal transfer. Ribon je potreban.                                                                                                    |
| na mediju pojavio      | <b>Direct thermal</b> . Nije potreban ribon, iako se ribon<br>može upotrijebiti kako bi pomogao zaštititi ispisnu<br>glavu od abrazije medijem. |

### Premazana strana ribona

Ribon može biti namotan s premazanom stranom unutra ili izvana (Slika 4). Ovaj ispisni stroj može koristiti ribon s premazanom stranom izvana.

#### Slika 4 • Ribon premazan izvana ili iznutra

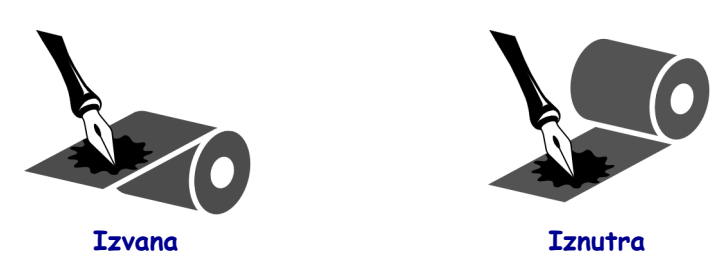

#### Kako biste utvrdili koja strana ribona je s premazom, provedite ove korake:

- **1.** Odlijepite naljepnicu s podloge.
- 2. Pritisnite ugao ljepljive strane naljepnice na vanjsku površinu ribona na roli.
- **3.** Odlijepite naljepnicu s ribona.

| Ako je tinta s ribona       | Tada                                                                                                    |
|-----------------------------|----------------------------------------------------------------------------------------------------|
| prionula za naljepnicu      | ribon premazan na <b>vanjskoj</b> površini.                                                                                       |
| nije prionula za naljepnicu | ribon premazan na <b>unutarnjoj</b> površini. Kako biste to<br>potvrdili, ponovite test na unutarnjoj površini ribona na<br>roli. |

**4.** Pogledajte ishod. Jesu li se listići ili komadići tinte s ribona nalijepili na naljepnicu?

# Ulaganje medija

Slika 5 prikazuje komponente stroja za ispis s desnom konfiguracijom. Uređaj s lijevom konfiguracijom ima te komponente postavljene zrcalno. Slika 6 na stranici 10 prikazuje oba stroja za ispis s uloženim medijem.

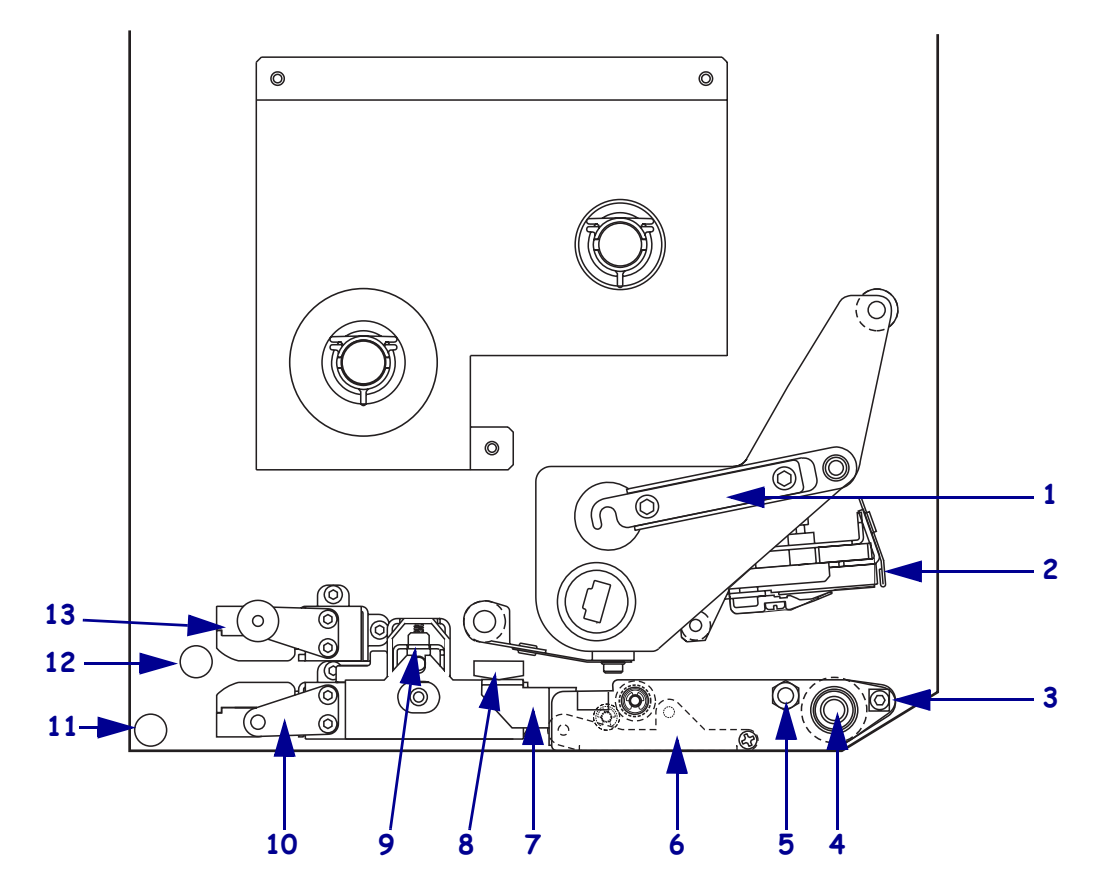

### Slika 5 • Dijelovi za ulaganje medija (desna konfiguracija)

| 1 | Zasun ispisne glave               |  | 8  | Vodilica medija                  |
|---|-----------------------------------|--|----|----------------------------------|
| 2 | Sklop ispisne glave               |  | 9  | Sklop pritisnog valjka           |
| 3 | <b>3</b> Prečka za odljepljivanje |  | 10 | Sklop nosača vodilice naljepnica |
| 4 | Platen valjak                     |  | 11 | Nosač donje vodilice             |
| 5 | Zapor ispisne glave               |  | 12 | Nosač gornje vodilice            |
| 6 | Sklop valjka za odljepljivanje    |  | 13 | Sklop nosača gornjeg osjetnika   |
| 7 | Zasun valjka za odljepljivanje    |  |    | medija                           |
|   |                                   |  |    |                                  |

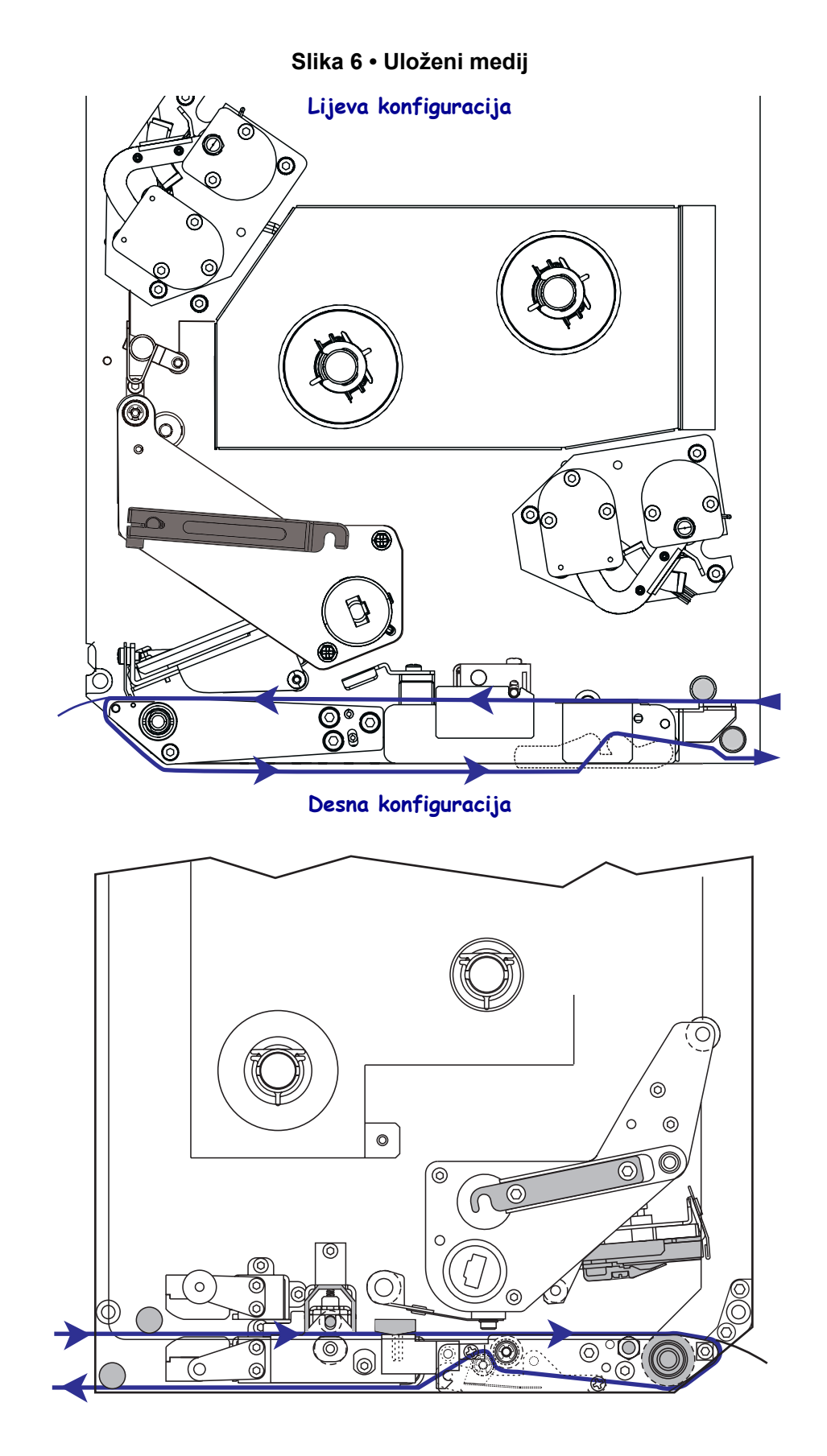

**Oprez** • Kada ulažete medij ili ribon, skinite sav nakit koji bi mogao doći u dodir s ispisnom glavom ili drugim dijelovima pisača.

#### Za umetanje medija, učinite slijedeće:

- **1.** Postavite medij na kotačić nosača aplikatora medija (pogledajte korisnički vodič za aplikator).
- **2.** Otvorite vratašca za medij.
- **3.** Pogledajte Sliku 7. Pritiskujte prema dolje zasun za otpuštanje pritisnog valjka. Sklop pritisnog valjka iskače.(Slika 8)

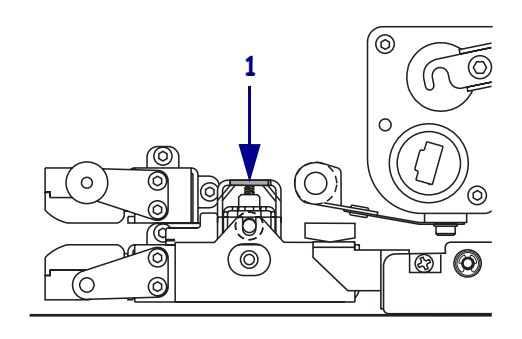

#### Slika 7 • Pritiskanje zasuna za otpuštanje pritisnog valjka

| 1 | Zasun za otpuštanje pritisnog |
|---|-------------------------------|
|   | valjka                        |

#### Slika 8 • Otvoreni sklop pritisnog valjka

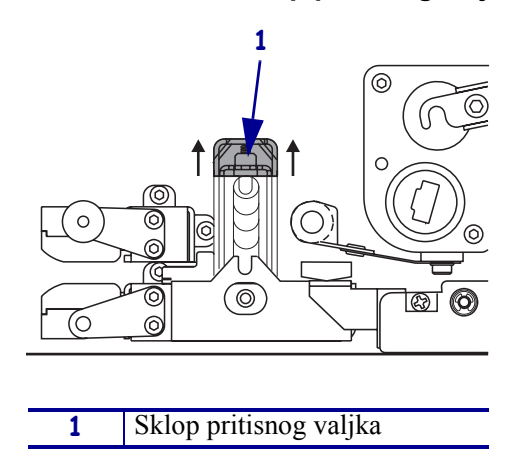

**4.** Pogledajte Sliku 9. Ispod stroja za ispis, uhvatite mjedenu maticu vanjske vodilice medija i kliznite vanjsku vodilicu medija potpuno van.

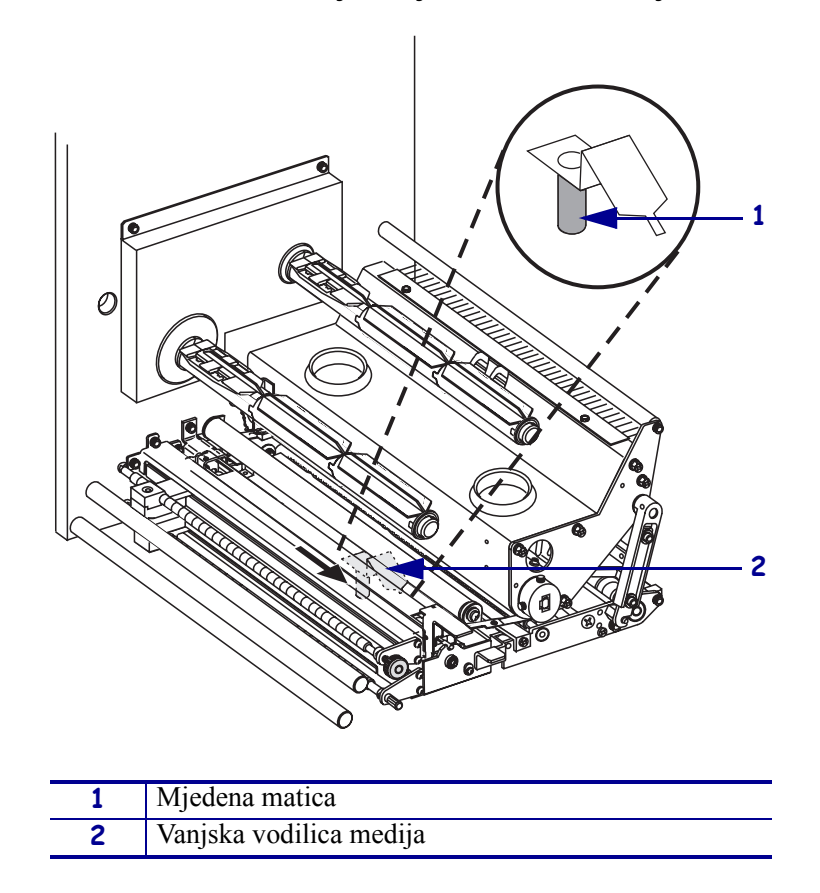

Slika 9 • Klizanje vanjske vodilice medija

5. Pogledajte Sliku 10. Otvorite sklop ispisne glave odmicanjem zasuna od zapornog klina.

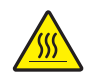

**Oprez** • Ispisna glava može biti vruća i prouzročiti teške opekline. Ostavite da se ispisna glava ohladi.

#### Slika 10 • Otvaranje sklopa ispisne glave

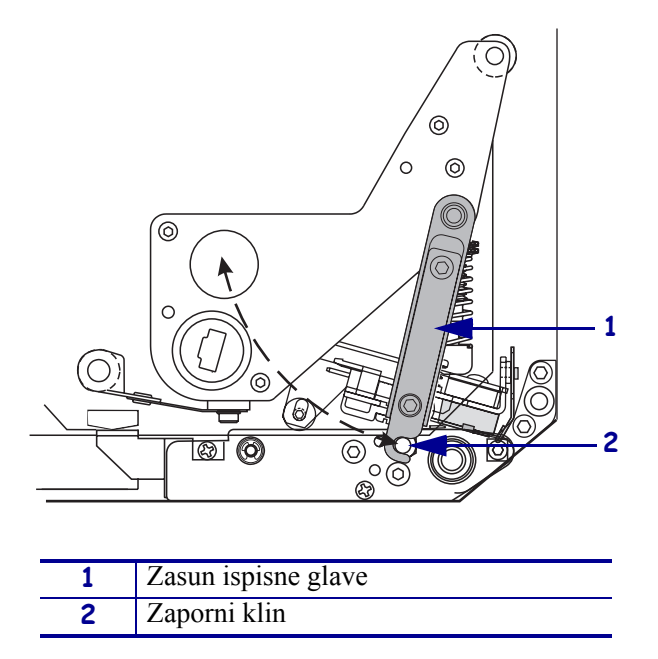

- 6. Pogledajte Sliku 11. Provedite medij kroz gornju putanju medija kako slijedi:
  - **a.** Ispod nosača gornje vodilice
  - **b.** Između sklopa nosača gornjeg osjetnika medija i sklopa nosača vodilice naljepnica.
  - c. Ispod sklopa pritisnog valjka
  - **d.** Ispod sklopa ispisne glave
- **7.** Pogledajte Sliku 11. Izvucite medij dužinom oko 75 cm (30 in) preko prečke za odljepljivanje. Uklonite i odbacite naljepnice s tog izloženog dijela medija.

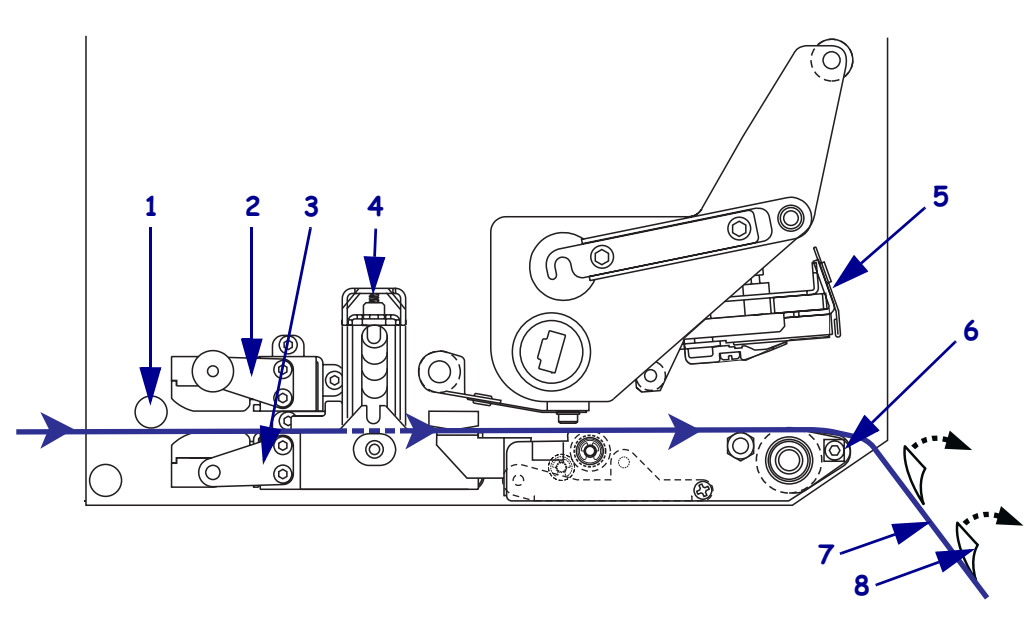

| Slika 11 • | Provađanje | medija |
|------------|------------|--------|
|------------|------------|--------|

| 1 | Nosač gornje vodilice                 |
|---|---------------------------------------|
| 2 | Sklop nosača gornjeg osjetnika medija |
| 3 | Sklop nosača vodilice naljepnica      |
| 4 | Sklop pritisnog valjka                |
| 5 | Sklop ispisne glave                   |
| 6 | Prečka za odljepljivanje              |
| 7 | Podložna traka                        |
| 8 | Naljepnica                            |

**8.** Pogledajte Sliku 12. Postavite medij tako da je poravnat s unutarnjom vodilicom medija i da ju jedva dodiruje.

**9.** Pogledajte Sliku 12. Ispod stroja za ispis, uhvatite mjedenu maticu vanjske vodilice medija i postavite vanjsku vodilicu medija tako da samo dodiruje vanjski rub medija.

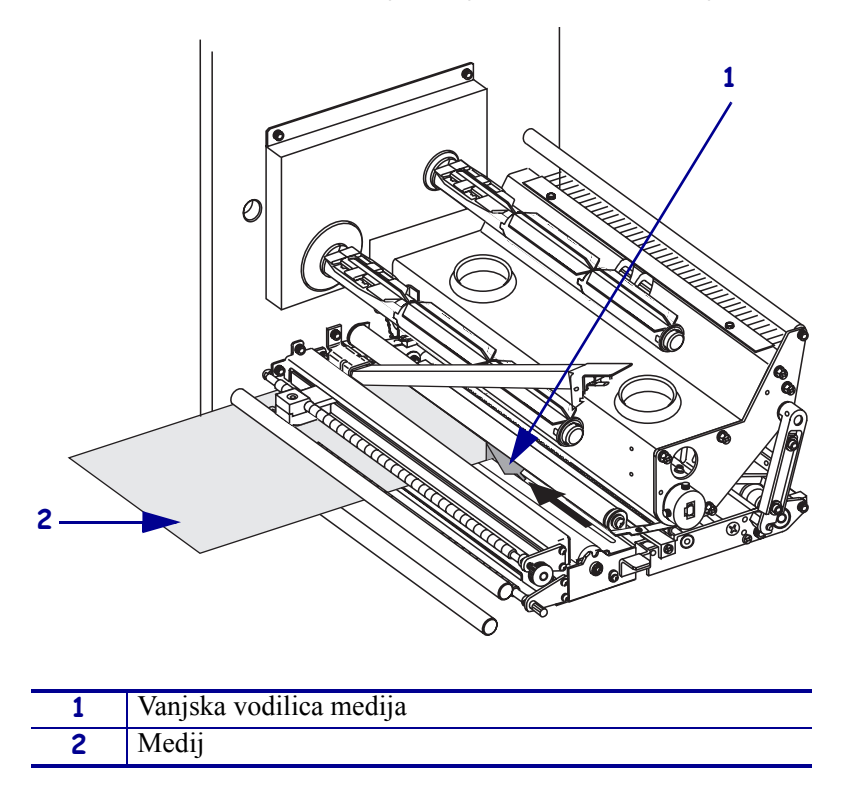

#### Slika 12 • Podešavanje vanjske vodilice medija

- **10.** Pogledajte Sliku 7 na stranici 11. Pritiskujte prema dolje sklop pritisnog valjka dok se ne zaključa.
- **11.** Pogledajte Slika 10 na stranici 13. Zatvorite sklop ispisne glave zakretanjem zasuna dok se ne zakvači za zaporni klin.
- **12.** Pogledajte Sliku 13. Podignite zasun valjka za odljepljivanje tako da se sklop valjka za odljepljivanje zakrene prema dolje.

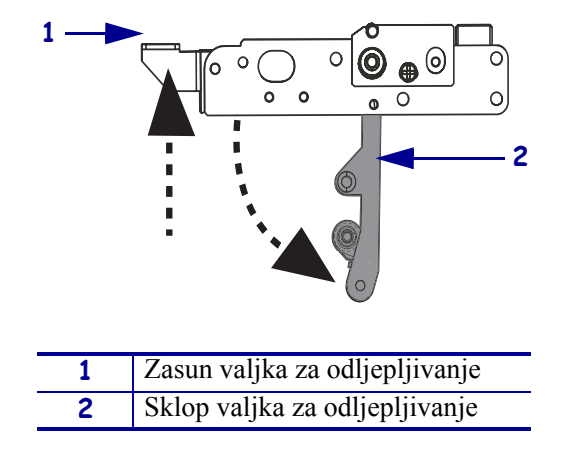

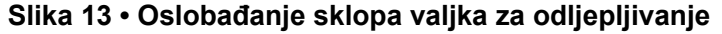

**13.** Pogledajte Sliku 14. Provedite podlogu medija oko prečke za odljepljivanje, ispod platen valjka i kroz sklop valjka za odljepljivanje.

**Napomena** • Ako aplikator ima cijev za zrak, podlogu medija provedite između cijevi za zrak i prečke za odljepljivanje. Podlogu medija ne provodite preko cijevi za zrak.

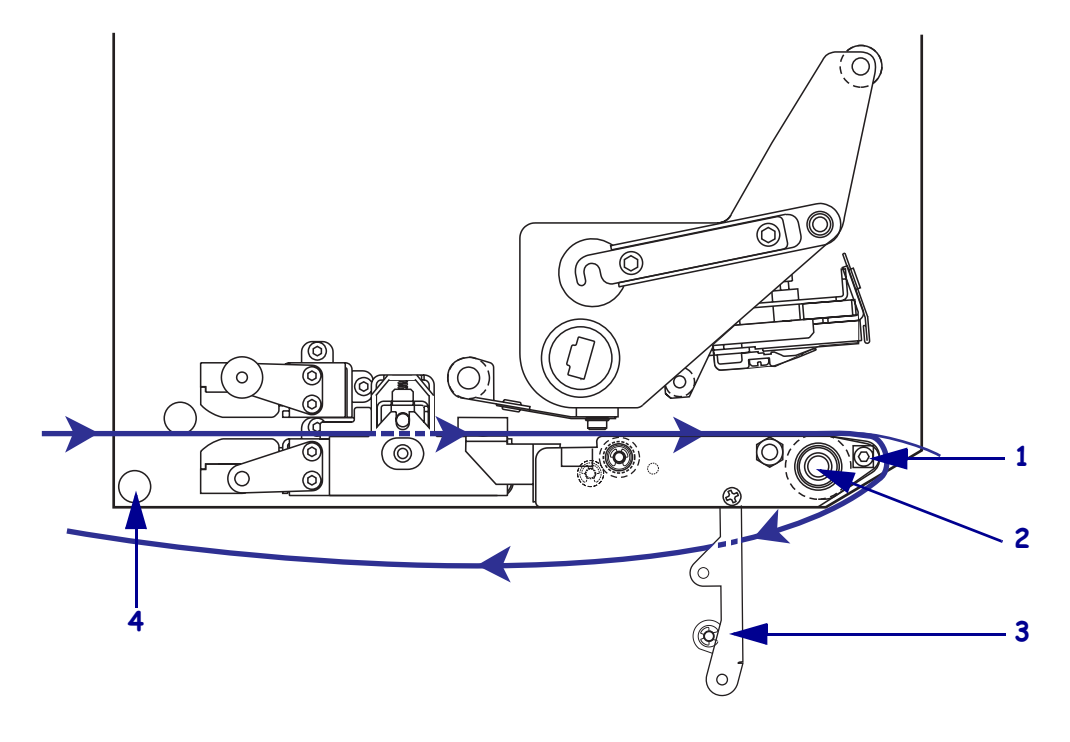

#### Slika 14 • Provađanje podloge medija

| 1 | Prečka za odljepljivanje       |
|---|--------------------------------|
| 2 | Platen valjak                  |
| 3 | Sklop valjka za odljepljivanje |
| 4 | Nosač donje vodilice           |

**14.** Pogledajte Sliku 15. Zakrenite sklop valjka za odljepljivanje prema gore dok se ne učvrsti na mjestu.

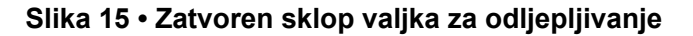

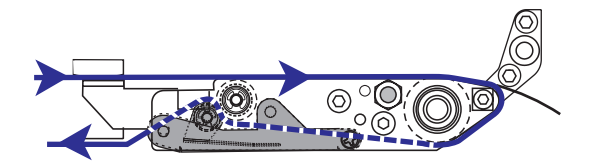

- **15.** Pogledajte Sliku 14. Provedite podlogu medija ispod nosača donje vodilice medija i oko vretena namatača aplikatora (pogledajte korisnički vodič za aplikator).
- **16.** Zatvorite vratašca za medij.

# Ulaganje ribona

Ribon upotrijebite s 'thermal transfer' medijem (pogledajte *Ribon* na stranici 7). Ribon mora biti premazan na vanjskoj površini i širi od medija. Ako je ribon uži od medija, područja ispisne glave biti će nezaštićena i podložna preuranjenom habanju.

Slika 16 prikazuje komponente sustava za ribon unutar prostora za medij na stroju za ispis s desnom konfiguracijom. Uređaj s lijevom konfiguracijom ima te komponente postavljene zrcalno. Slika 17 na stranici 18 prikazuje stroj za ispis s uloženim ribonom.

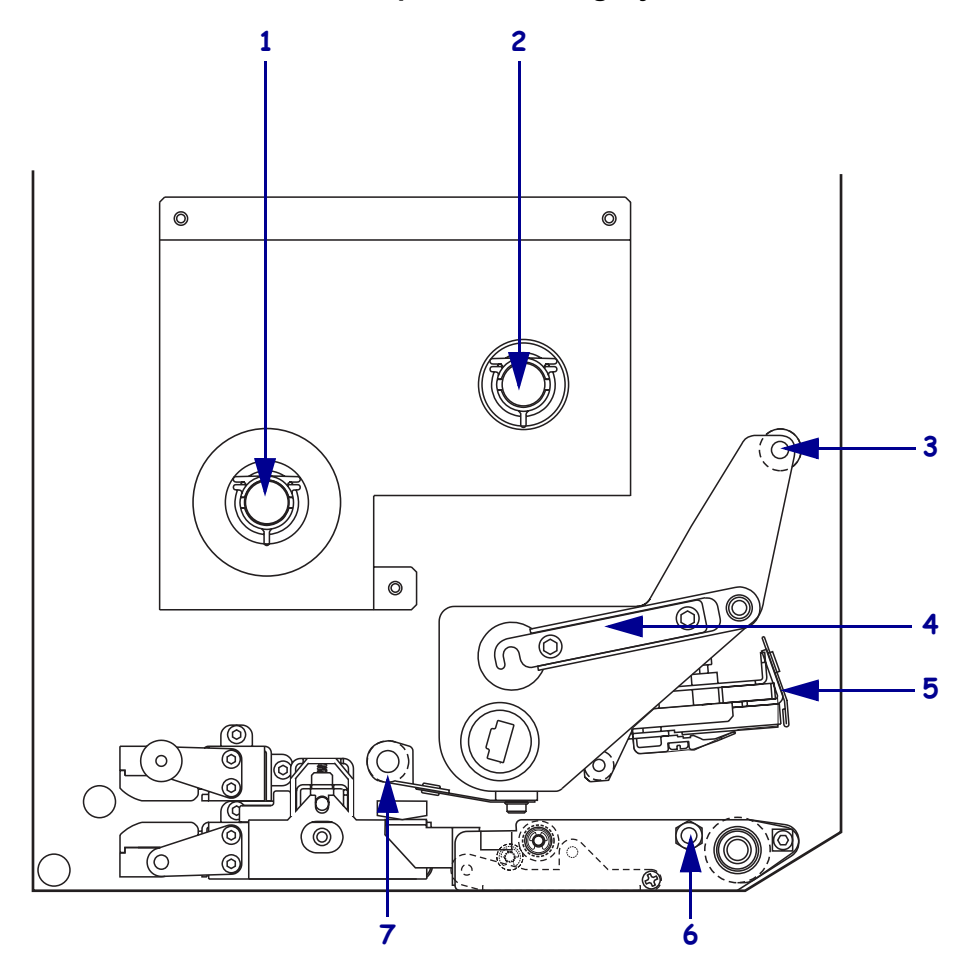

#### Slika 16 • Komponente za ulaganje ribona

| 1 | Vreteno nosača ribona                  |  | 5 | Sklop ispisne glave          |
|---|----------------------------------------|--|---|------------------------------|
| 2 | Vreteno namatala ribona                |  | 6 | Zaporni klin                 |
| 3 | <b>3</b> Valjak gornje vodilice ribona |  | 7 | Valjak donje vodilice ribona |
| 4 | Zasun ispisne glave                    |  |   |                              |

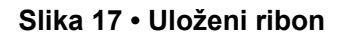

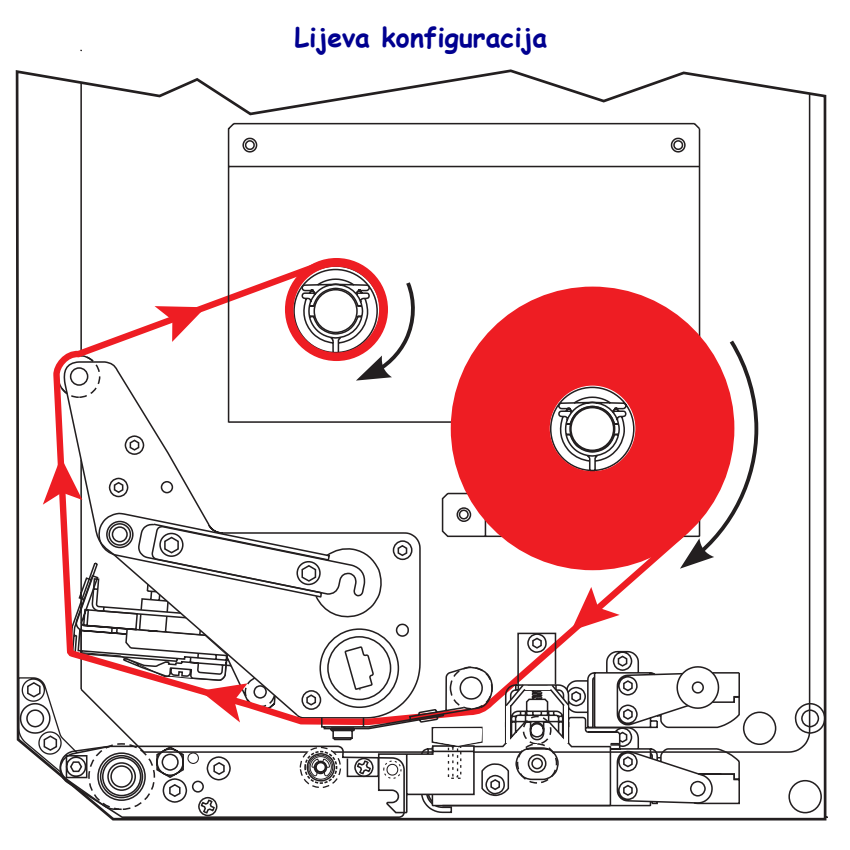

Desna konfiguracija

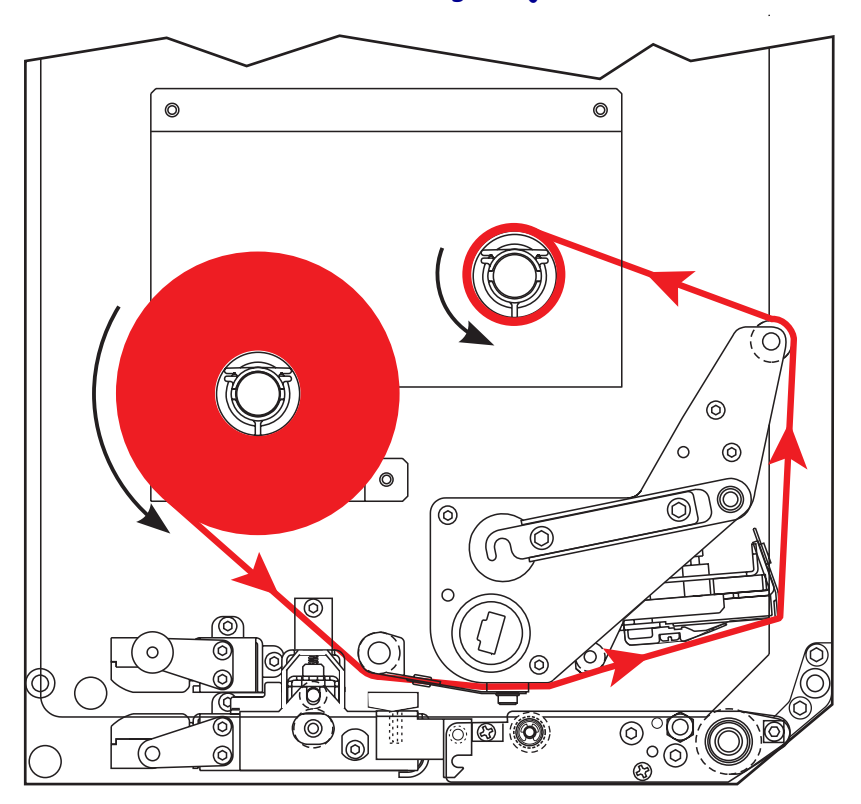

**Oprez** • Kada ulažete medij ili ribon, skinite sav nakit koji bi mogao doći u dodir s ispisnom glavom ili drugim dijelovima pisača.

#### Za umetanje ribona, učinite slijedeće:

**1.** Pogledajte Sliku 18. Punu rolu ribona postavite na vreteno za ribon tako da se ribon odmotava kako je prikazano, a zatim rolu gurnite prema okviru stroja za ispis dok se potpuno ne učvrsti.

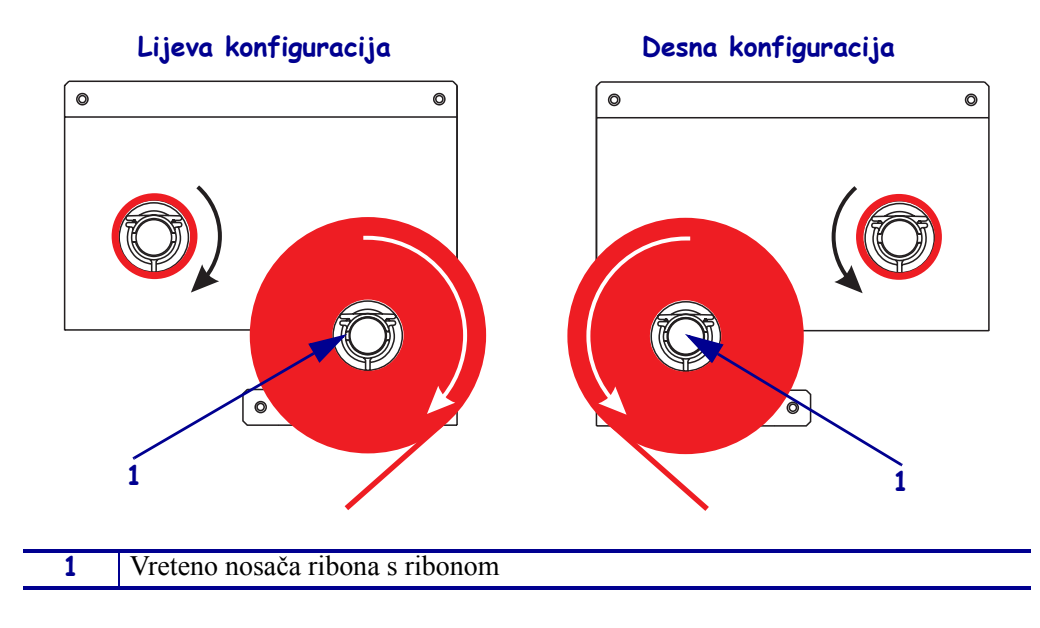

Slika 18 • Postavljanje ribona na vreteno nosača ribona.

2. Pogledajte Sliku 19. Otvorite sklop ispisne glave odmicanjem zasuna od zapornog klina.

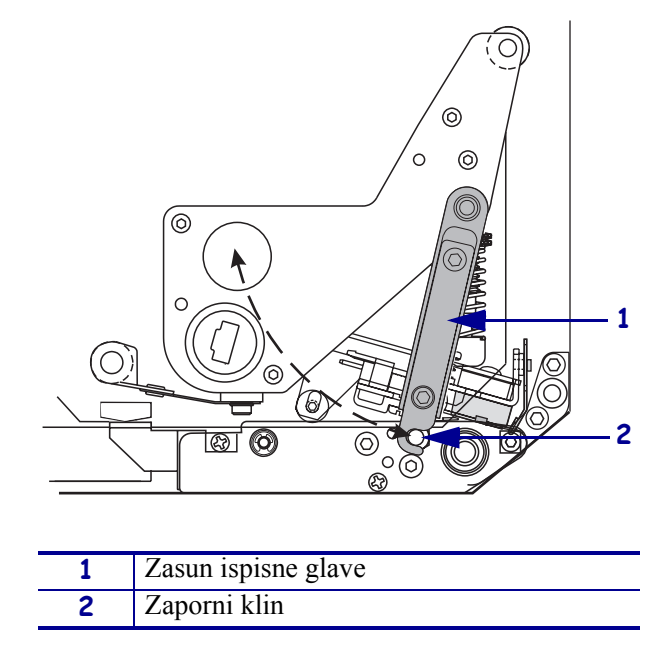

Slika 19 • Otvaranje sklopa ispisne glave

- 3. Pogledajte Sliku 20. Provedite ribon ispod donje fleksibilne vodilice ribona.
- **4.** Pogledajte Sliku 20. Pazite da ribon prolazi točno ispod osjetnika ribona, koji je smješten blizu stražnje stjenke stroja za ispis.

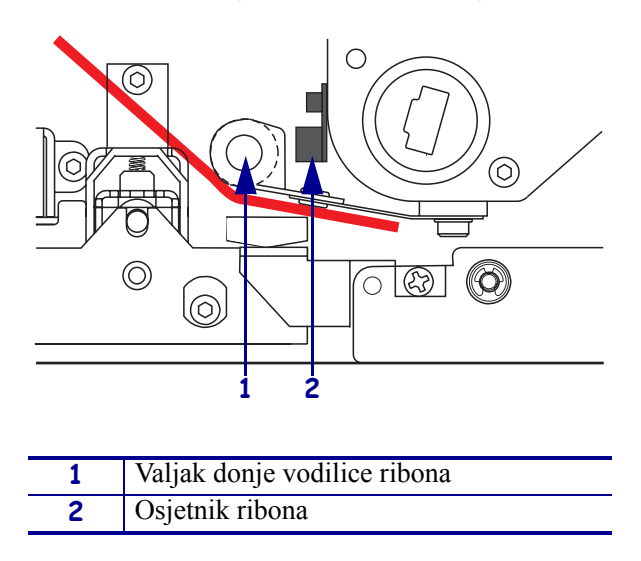

Slika 20 • Provođenje ribona ispod osjetnika ribona

**5.** Pogledajte Sliku 21. Provedite ribon ispod sklopa ispisne glave i zatim oko gornje fleksibilne vodilice ribona.

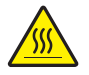

**Oprez** • Ispisna glava može biti vruća i prouzročiti teške opekline. Ostavite da se ispisna glava ohladi.

Slika 21 • Provođenje ribona ispod sklopa ispisne glave

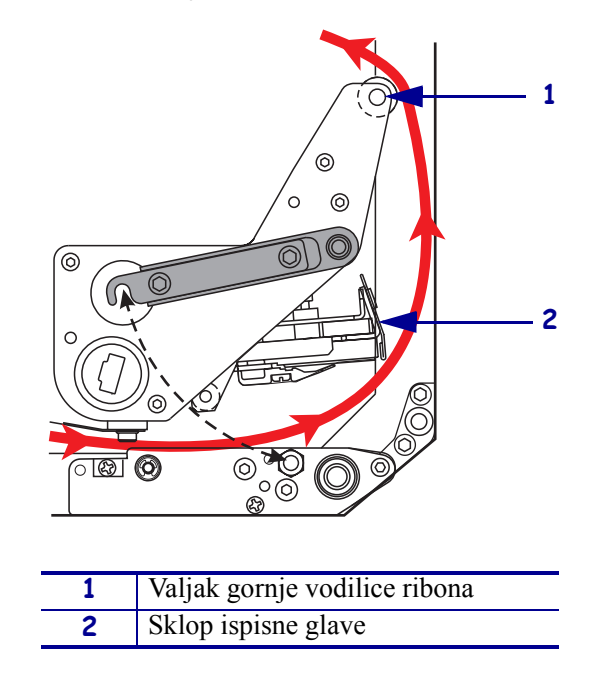

- **6.** Pogledajte Sliku 22. Postavite praznu jezgru ribona na vreteno za namatanje ribona, a zatim jezgru gurnite prema okviru stroja za ispis dok se potpuno ne učvrsti.
- **7.** Pogledajte Sliku 22. Kraj ribona učvrstite na praznu jezgru ljepljivom trakom ili naljepnicom i načinite nekoliko namotaja okretanjem u prikazanom smjeru. Pazite da se ribon ravnomjerno namata na vreteno.

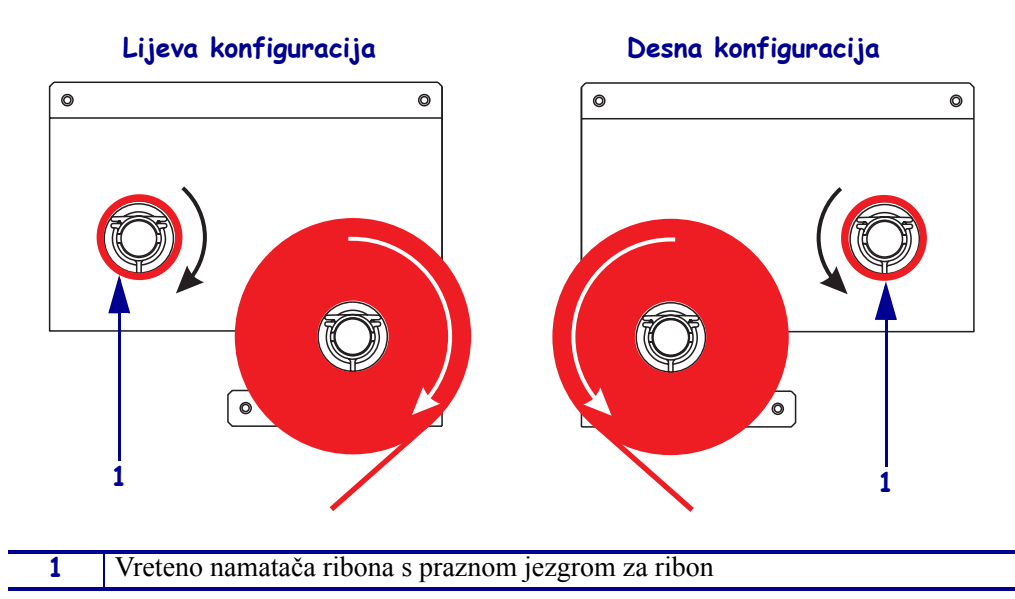

Slika 22 • Postavljanje ribona na vreteno namatača ribona

- **8.** Pogledajte Sliku 19 na stranici 20. Zatvorite sklop ispisne glave zakretanjem zasuna do zapornog klina.
- **9.** Zatvorite vratašca za medij.

## Uklonite iskorišteni ribon

### Za uklanjanje ribona, učinite slijedeće:

- **1.** Otvorite vratašca za medij.
- **2.** Je li se ribon istrošio?

| Ako | Тас | da                                                                                                    |
|-----|-----|----------------------------------------------------------------------------------------------------|
| Da  | a.  | Odstranite praznu jezgru s vretena za ribon. Spremite jezgru da ju upotrijebite na vretenu namatača ribona kada stavljate novi ribon.                                                                                                |
|     | b.  | Uklonite istrošeni ribon i i jezgru s vretena namatača za ribon.                                                                                                    |
|     | c.  | Stavite novi ribon prema uputama u <i>Ulaganje ribona</i> na stranici 17.                                                                                                    |
| Ne  | a.  | Odrežite ribon blizu vretena namatača ribona.                                                                                                    |
|     | b.  | Uklonite istrošeni ribon i i jezgru s vretena namatača za ribon.                                                                                                    |
|     | c.  | Nađite praznu jezgru ribona. Ako je potrebno, uklonite i odbacite istrošeni ribon s jezgre uklonjene u prethodnom koraku.                                                                                                    |
|     | d.  | Pogledajte Sliku 22 na stranici 22. Postavite praznu jezgru ribona na vreteno za namatanje ribona, a zatim jezgru gurnite prema okviru stroja za ispis dok se potpuno ne učvrsti.                                                    |
|     | e.  | Preostali ribon na vretenu nosača ribona provedite slijedeći upute u <i>Ulaganje ribona</i> na stranici 17.                                                                                                    |
|     | f.  | Pogledajte Sliku 22 na stranici 22. Kraj ribona učvrstite na praznu<br>jezgru ljepljivom trakom ili naljepnicom i načinite nekoliko<br>namotaja okretanjem u prikazanom smjeru. Pazite da se ribon<br>ravnomjerno namata na vreteno. |

## Konfigurirajte stroj za ispis

Nakon što ste postavili medij i ribon, na upravljačkoj ploči možete postaviti parametre stroja za ispis za vašu aplikaciju.

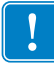

**Važno** • Za neke uvjete ispisivanja možda ćete trebati podesiti parametre ispisa kao što su, brzina ispisa, tamnoća ili mod ispisa. Ti uvjeti uključuju (ali nisu ograničeni na):

- ispisivanje velikom brzinom
- odljepljivanje medija
- upotreba izuzetno tankih, malih, sintetičkih naljepnica ili naljepnica s premazom

Zbog toga što ovi i drugi čimbenici djeluju na kvalitetu ispisa, provedite test, kako biste odredili najbolju kombinaciju postavki stroja za ispis i medija za vašu aplikaciju. Loša usklađenost može ograničiti kvalitetu ili brzinu ispisa, ili stroj za ispis možda neće pravilno raditi u željenom modu ispisa.

#### Za pristup u mod postavki, učinite slijedeće:

- 1. Na upravljačkoj ploči pritisnite SETUP/EXIT (postavke/izlaz).
- 2. Pritisnite NEXT (slijedeće) ili PREVIOUS (prethodno) za pomicanje kroz parametre.

#### Za izlaz iz moda postavki, učinite slijedeće:

1. Pritisnite SETUP/EXIT (postavke/izlaz).

LCD predočnik prikazuje SAVE CHANGES (spremi promjene).

2. Pritisnite lijevu ili desnu ovalnu tipku za prikaz opcija spremanja (Tablica 4).

#### Tablica 4 • Opcije spremanja na izlazu iz moda postavki

| LCD PREDOČNIK                                      | Opis                                                                                                    |
|----------------------------------------------------|----------------------------------------------------------------------------------------------------|
| PERMANENT<br>(TRAJNO)                              | sprema vrijednosti u stroj za ispis i kada je napajanje<br>isključeno.                                                                                                    |
| TEMPORARY<br>(PRIVREMENO)                          | Sprema promjene dok se napajanje ne isključi.                                                                                                    |
| CANCEL<br>(OTKAŽI)                                 | Otkazuje sve promjene od kada ste zadnji puta pritisnuli<br>SETUP/EXIT (postavke/izlaz) osim onih načinjenih za<br>postavke tamnoće i otkidanja.                                       |
| LOAD DEFAULTS<br>(učitaj tvorničke<br>vrijednosti) | Obnavlja sve parametre, osim mrežnih postavki, vraća na<br>tvorničke podrazumijevajuće vrijednosti.<br>Napomena • Učitavanje tvorničkih postavki dovodi<br>do automatskog kalibriranja |

| LCD PREDOČNIK                                   | Opis                                                           |
|-------------------------------------------------|----------------------------------------------------------------|
| load last save<br>(Učitaj zadnje<br>Spremljeno) | Učitava vrijednosti iz posljednje trajne pohrane.              |
| DEFAULT NET<br>(tvorničke postavke<br>mreža)    | Vraća postavke žične i bežične mreže na tvorničke vrijednosti. |

#### Tablica 4 • Opcije spremanja na izlazu iz moda postavki

**3.** Pritisnite NEXT (slijedeće) za odabir prikazanog izbora.

Po dovršetku konfiguracije i slijeda kalibracije, na predočniku se prikazuje **PRINTER READY** (pisač spreman).

### Ispis konfiguracijske naljepnice

Nakon što uložite medij i ribon (ako je potrebno), ispišite konfiguracijsku naljepnicu, kao zapis trenutnih postavki vašeg stroja za ispis. Spremite naljepnicu za pomoć kod poteškoća s ispisom.

#### Za ispis konfiguracijske naljepnice, izvršite ove korake:

- 1. Na upravljačkoj ploči pritisnite SETUP/EXIT (postavke/izlaz).
- Pritisnite NEXT (slijedeće) ili PREVIOUS (prethodno) za pomicanje kroz parametre, dok ne dođete do LIST SETUP (popis postavke).
- **3.** Pritisnite desnu ovalnu tipku za potvrdu ispisa.

Ispisuje se naljepnica s konfiguracijom (Slika 23).

#### Slika 23 • Konfiguracijska naljepnica

FIRMWARE IN THIS PRINTER IS COPYRIGHTED

### Ispišite naljepnicu s mrežnom konfiguracijom

Ako koristite poslužitelj ispisa, mrežnu konfiguracijsku naljepnicu možete ispisati nakon priključivanja pisača na mrežu.

#### Za ispisivanje naljepnice s konfiguracijom mreže, učinite slijedeće:

- 1. Na upravljačkoj ploči pritisnite SETUP/EXIT (postavke/izlaz).
- 2. Pritisnite NEXT (slijedeće) ili PREVIOUS (prethodno) za pomicanje kroz parametre, dok ne dođete do LIST NETWORK (popis mreža).
- 3. Pritisnite desnu ovalnu tipku za potvrdu ispisa.

Ispisuje se mrežna konfiguracijska naljepnica (Slika 24). Ako nije instaliran bežični poslužitelj ispisa, bežični dio naljepnice se ne ispisuje.

| Network Conf                                                                                                    | iguration                                                                                                    |
|----------------------------------------------------------------------------------------------------|----------------------------------------------------------------------------------------------------|
| Zebra Technologies<br>PRINTER TYPE XXXdpi<br>USER TEXT                                                                                                    |                                                                                                    |
| NO<br>Printer                                                                                                    | WIRED PS CHECK?<br>LOAD LAN FROM?                                                                                                    |
| Wired<br>ALL<br>000.000.000.000.000<br>000.000.000                                                                                                    | IP PROTOCOL<br>IP ADDRESS<br>SUBNET MASK<br>DEFAULT GATEWAY<br>WINS SERVER IP<br>TIMEOUT CHECKING<br>TIMEOUT VALUE<br>ARP INTERVAL<br>BASE RAW PORT                                                                                                    |
| Wireless*           ALL           125           125           125           125           125           125           125           125           125           125           132           168           001           125           0300           0000           9100           YES           0000H           XXXXXXXXXXXX           YES           000AH           XXXXXXXXXXXX           YES           100           000           000           000           000           000           000           000           000           000           000           000           000           000           000           000           000           000           000           000           000           000           000           000 | IP PROTOCOL<br>IP ADDRESS<br>SUBNET MASK<br>DEFAULT GATEWAY<br>WINS SERVER IP<br>TIMEOUT CHECKING<br>TIMEOUT CHECKING<br>ARP INTERVAL<br>BASE RAW PORT<br>CARD MSCRTED<br>CARD MSCRTED<br>CARD MSCRTED<br>CARD PRODUCT ID<br>MAC ADDRESS<br>DRIVER INSTALLED<br>OPERATING MODE<br>ESSID<br>TX POMER<br>1 Mb/s<br>S.5 Mb/s<br>CURRENT TX RATE<br>CURRENT TX RATE<br>CURRENT TX RATE<br>RECEIVE ANTENNA<br>AUTH. TYPE<br>LEAP MODE<br>ENCRYPTION MODE<br>ENCRYPTION MODE |

#### Slika 24 • Naljepnica s konfiguracijom mreže

FIRMWARE IN THIS PRINTER IS COPYRIGHTED

### Pregledajte ili promijenite parametre

Tablica 5 prikazuje podskup parametara stroja za ispis redoslijedom kojim će biti prikazani kad pritisnete NEXT (slijedeće) nakon ulaska u mod postavki. Tijekom postupka, pritisnite NEXT (slijedeće) za prelazak na slijedeći parametar ili PREVIOUS (prethodno) za povrat na prethodni parametar u ciklusu. Kada se parametar promijeni, zvjezdica (\*) u gornjem lijevom uglu predočnika znači da je vrijednost drugačija u odnosu na one trenutno pohranjene u memoriji stroja za ispis.

| Parametar                                      | Postupak/Objašnjenje                                                                                                    |  |  |
|------------------------------------------------|----------------------------------------------------------------------------------------------------|--|--|
| DARKNESS (TAMNOĆA)<br>-■■■■ 4.0 +              | <b>Podešavanje tamnoće ispisa</b><br>Ako je ispis previše svijetao ili ako ima područja bez ispisa, povećajte<br>tamnoću. Ako je ispis previše taman ili ako ima područja s razmazanom ili<br>zamrljanom tintom, smanjite tamnoću. Postavka tamnoće se također može<br>mijenjati putem upravljačkog programa ili softverskih postavki. |  |  |
|                                                | <b>Važno</b> • Namjestite tamnoću na najnižu postavku koja daje dobru kvalitetu ispisa. Ako je zatamnjenost postavljena na visoku vrijednost, može doći do razlijevanja tinte, progorijevanja ribona ili preuranjene istrošenosti ispisne glave.                                                                                       |  |  |
|                                                | Pritisnite desnu ovalnu tipku za povećanje tamnoće.                                                                                                    |  |  |
|                                                | Pritisnite lijevu ovalnu tipku za smanjenje tamnoće.                                                                                                    |  |  |
|                                                | Standardno: +4.0                                                                                                    |  |  |
|                                                | <b>Raspon:</b> 00.0 do +30.0                                                                                                    |  |  |
| PRINT SPEED<br>(brzina ispisa)<br>2 IPS        | <ul> <li>Podešavanje brzine ispisa</li> <li>Pritisnite desnu ovalnu tipku za povećanje vrijednosti.</li> <li>Pritisnite lijevu ovalnu tipku za smanjenje vrijednosti.</li> <li>Standardno: 2 IPS</li> <li>Raspon: 2 do 12 IPS za 203 dpi, 2 do 8 IPS za 300 dpi</li> </ul>                                                             |  |  |
| SLEW SPEED<br>('slew' brzina)<br>6 IPS         | <ul> <li>Podešavanje 'slew' brzine</li> <li>Pritisnite desnu ovalnu tipku za povećanje vrijednosti.</li> <li>Pritisnite lijevu ovalnu tipku za smanjenje vrijednosti.</li> <li>Standardno: 6 IPS</li> <li>Raspon: 1 do 12 IPS</li> </ul>                                                                                               |  |  |
|                                                | Padašavanja 'backfood' brzina                                                                                                    |  |  |
| BACKFEED SPEED<br>('backfeed' brzina)<br>2 IPS | <ul> <li>Pritisnite desnu ovalnu tipku za povećanje vrijednosti.</li> <li>Pritisnite lijevu ovalnu tipku za smanjenje vrijednosti.</li> <li>Standardno: 2 IPS</li> <li>Raspon: 1 do 12 IPS</li> </ul>                                                                                                    |  |  |
|                                                | Raspon: 1 do 12 IPS                                                                                                    |  |  |

#### Tablica 5 • Parametri stroja za ispis

| Parametar                                                           | Postupak/Objašnjenje                                                                                                    |  |  |
|---------------------------------------------------------------------|----------------------------------------------------------------------------------------------------|--|--|
| TEAR OFF +000<br>-■■■■ +                                            | <ul> <li>Podešavanje položaja otkidanja</li> <li>Određuje položaj medija iznad prečke za otkidanje/odljepljivanje nakon ispisa. Pozitivni brojevi pomiču medij van a negativni pomiču medij unutra.</li> <li>Svaki pritisak na ovalnu tipku mijenja položaj otkidanja za red od četiri točke.</li> <li>Pritisnite desnu ovalnu tipku za povećanje vrijednosti.</li> <li>Pritisnite lijevu ovalnu tipku za smanjenje vrijednosti.</li> <li>Standardno: +0</li> <li>Boznont 120 to +120</li> </ul>                                                                                                    |  |  |
| PRINT MODE<br>← TEAR OFF →                                          | <ul> <li>Odabir moda ispisa Postavka moda ispisa prenosi stroju za ispis način koji želite primijeniti za isporuku medija. <ul> <li>Pritisnite bilo koju ovalnu tipku za prikaz izbora.</li> </ul> Standardno:TEAR OFF Izbor: TEAR-OFF, REWIND, APPLICATOR (otkidanje, premotavanje, aplikator) Prima da strandardno: National da strandardno: National da</li></ul> |  |  |
| MEDIA TYPE<br>(vrsta medija)<br>← NON-CONTINUOUS →<br>(isprekidani) | <ul> <li>Postavljanje vrsta medija</li> <li>Recite stroju za ispis koju vrstu medija koristite. Ako odaberete isprekidani medij, stroj za ispis uvlači medij kako bi proračunao duljinu naljepnice (udaljenost između dvije prepoznate točke razmaka između naljepnica ili ureza ili rupice). Ako odaberete beskonačni medij, u format naljepnice morate uključiti instrukciju za duljinu naljepnice (^LLxxxx ako koristite ZPL ili ZPL II).</li> <li>Pritisnite bilo koju ovalnu tipku za prikaz izbora.</li> <li>Standardno:NON-CONTINUOUS (isprekidani)</li> <li>Izbor: CONTINUOUS, NON-CONTINUOUS (beskonačni, isprekidani)</li> </ul>                                                                                                    |  |  |
| SENSOR TYPE<br>(VRSTA OSJETNIKA)<br>◀— WEB (mreža) —▶               | <ul> <li>Postavljanje vrsta osjetnika</li> <li>Kaže stroju za ispis koristite li mrežni medij (naljepnice s razmacima označenim razmakom, urezom ili rupicom) ili medij s crnom registracijskom oznakom otisnutom na poleđini.</li> <li>Pritisnite bilo koju ovalnu tipku za prikaz izbora.</li> <li>Standardno:WEB (mreža)</li> <li>Izbor:WEB MARK (web oznaka)</li> </ul>                                                                                                    |  |  |
| PRINT METHOD<br>(NAČIN ISPISA)<br>← THERMAL-TRANS. →                | <ul> <li>Odabir načina ispisa</li> <li>Kaže stroju za ispis koji način ispisa da koristi: 'thermal transfer' (uz upotrebu ribona) ili 'direct thermal' (bez ribona).</li> <li>Pritisnite bilo koju ovalnu tipku za prikaz izbora.</li> <li>Standardno: Thermal transfer</li> <li>Izbor: Thermal transfer, direct thermal</li> <li>Napomena • Odabir 'direct thermal' kada se koristi ribon dovodi stroj za ispis u stanje pogreške, ali se ispis nastavlja.</li> </ul>                                                                                                    |  |  |

| Parametar                                        | Postupak/Objašnjenje                                                                                                    |  |  |
|--------------------------------------------------|----------------------------------------------------------------------------------------------------|--|--|
| PRINT WIDTH<br>(širina ispisa)<br>→ 168 0⁄8 MM + | <b>Postavka za širinu ispisa</b><br>Širina ispisa određuje ispisivo područje po širini naljepnice uzevši u obzir<br>razlučivost stroja za ispis.                                                                                                    |  |  |
|                                                  | Za promjenu prikazane vrijednosti:                                                                                                    |  |  |
|                                                  | 1. Pritisnite lijevu ovalnu tipku za pomicanje kursora.                                                                                                    |  |  |
|                                                  | <b>2.</b> Pritisnite desnu ovalnu tipku za povećanje znamenke vrijednosti.                                                                                                    |  |  |
|                                                  | Za promjenu mjerne jedinice:                                                                                                    |  |  |
|                                                  | 1. Pritiskujte lijevu ovalnu tipku dok mjerna jedinica ne bude aktivna.                                                                                                    |  |  |
|                                                  | <b>2.</b> Pritiskujte desnu ovalnu tipku za promjenu mjerne jedinice (mm, inči, ili točke).                                                                                                    |  |  |
|                                                  | <b>Standardno:</b> 168 0/8 mm za strojeve za ispis 203 dpi; 168 0/12 mm za strojeve za ispis 300 dpi                                                                                                    |  |  |
|                                                  | <b>NAPOMENA:</b> Podešavanje širine na suviše usko može za posljedicu imati<br>da se dijelovi naljepnice ne ispišu na medij. Podešavanje širine na suviše<br>široko troši memoriju i može za posljedicu imati da se dijelovi naljepnice<br>ispišu na platen valjak. Ta postavka ima učinak na vodoravni položaj<br>formata naljepnice ako je slika invertirana putem naredbe ^POI ZPL II. |  |  |
|                                                  | Postavljanje maksimalne duljine naljepnice                                                                                                    |  |  |
| MHXIMUM LENGTH<br>-39.0 IN 988 MM+               | Maksimalna duljina naljepnice koristi se tijekom postupka kalibriranja.<br>Razmak između naljepnica smatra se dijelom duljine naljepnice.                                                                                                    |  |  |
|                                                  | Uvijek postavite vrijednost koja je dulja barem 25,4 mm (1 in.) od<br>naljepnice koju sada koristite. Na primjer, ako je duljina 126 mm (5 in.)<br>uključujući i razmak između naljepnica, postavite parametar na 152 mm<br>(6.0 in.). Ako je postavljena vrijednost manja od duljine naljepnice, stroj za<br>ispis smatra da je uložen beskonačni medij, te nije moguća kalibracija.     |  |  |
|                                                  | • Pritisnite desnu ovalnu tipku za povećanje vrijednosti.                                                                                                    |  |  |
|                                                  | • Pritisnite lijevu ovalnu tipku za smanjenje vrijednosti.                                                                                                    |  |  |
|                                                  | Standardno: 988 mm (39.0 in.).                                                                                                    |  |  |
|                                                  | Raspon: Vrijednosti se mogu podešavati u koracima od 25,4 mm (1 in.).                                                                                                    |  |  |
| I IST FONTS                                      | Popis fontova                                                                                                    |  |  |
| PRINT                                            | <ul> <li>Pritisnite desnu ovalnu tipku za ispis naljepnice dostupnih standardnih<br/>fontova i opcijskih fontova pohranjenih u RAM pisača, Flash memoriju,<br/>opcijsku PCMCIA karticu.</li> </ul>                                                                                                    |  |  |
|                                                  | Ponis har kodova                                                                                                    |  |  |
| LIST BAR CODES<br>PRINT                          | <ul> <li>Pritisnite desnu ovalnu tipku za ispis na naljepnicu dostupnih bar kodova<br/>u stroju za ispis. Bar kodovi mogu biti pohranjeni u RAM, Flash<br/>memoriju ili opcijsku PCMCIA karticu.</li> </ul>                                                                                                    |  |  |
|                                                  | Popis slika                                                                                                    |  |  |
| LIST IMAGES<br>PRINT                             | <ul> <li>Pritisnite desnu ovalnu tipku za ispis na naljepnicu dostupnih slika,<br/>pohranjenih u RAM, Flash memoriju ili opcijsku memorijsku karticu.</li> </ul>                                                                                                    |  |  |

#### Tablica 5 • Parametri stroja za ispis (nastavak)

| Parametar                                     | Postupak/Objašnjenje                                                                                                    |  |  |
|-----------------------------------------------|----------------------------------------------------------------------------------------------------|--|--|
| LIST FORMATS<br>PRINT                         | <ul> <li>Popis formata</li> <li>Pritisnite desnu ovalnu tipku za ispis na naljepnicu dostupnih formata, pohranjenih u RAM, Flash memoriju ili opcijsku memorijsku karticu stroja za ispis.</li> </ul>                                                                     |  |  |
| LIST SETUP<br>PRINT                           | <ul> <li>Popis postavki</li> <li>Pritisnite desnu ovalnu tipku za ispis konfiguracijske naljepnice na kojoj je popis trenutne konfiguracije stroja za ispis.</li> </ul>                                                                                                   |  |  |
| LIST NETWORK<br>PRINT                         | <ul> <li>Popis mrežnih postavki</li> <li>Pritisnite desnu ovalnu tipku za ispis konfiguracijske naljepnice mreže<br/>na kojoj je popis postavki trenutno instaliranih poslužitelja ispisa.</li> </ul>                                                                     |  |  |
| LIST ALL<br>PRINT                             | <ul> <li>Popis svih</li> <li>Pritisnite desnu ovalnu tipku za ispis na naljepnice dostupnih fontova, bar kodova, slika, formata i sadašnjih konfiguracija pisača i mreže.</li> </ul>                                                                                      |  |  |
| LANGUAGE (jezik)<br>← ENGLISH →<br>(Engleski) | <ul> <li>Odabir jezika prikaza na predočniku</li> <li>Ovaj parametar vam omogućava promjenu jezika prikaza na predočniku upravljačke ploče.</li> <li>Pritisnite desnu ili lijevu ovalnu tipku za prikaz drugih odabira.</li> <li>Standardno:ENGLISH (Engleski)</li> </ul> |  |  |
|                                               | <b>Izbor:</b> ENGLISH, SPANISH (ESPANOL), FRENCH (FRANCAIS),<br>GERMAN (Deutsche), ITALIAN (ITALIANO), NORWEGIAN<br>(NORSK), PORTUGUESE (PORTUGUES), SWEDISH (SVENSKA),<br>DANISH (DANSK), SPANISH2 (ESPANOL2), DUTCH<br>(NEDERLANDS), FINNISH (SUOMI), i JAPANESE.       |  |  |

#### Tablica 5 • Parametri stroja za ispis (nastavak)

# Raspored čišćenja

Preporučeni raspored čišćenja prikazuje Tablica 6. Za posebne postupke, pogledajte stranice koje slijede.

**Oprez** • Upotrijebite samo naznačena sredstva. Zebra neće snositi odgovornost za oštećenja prouzročena uporabom bilo kojih drugih sredstava za čišćenje pisača.

| Dio uređaja                  | Sredstvo              | Razdoblje                                                                                                    |
|------------------------------|-----------------------|----------------------------------------------------------------------------------------------------|
| Ispisna glava                | Otapalo*              | Provedite ove postupke u slijedećim uvjetima:                                                                                                    |
| Platen valjak                | Otapalo*              | <ul> <li>Kada se prikaže poruka CLEAN HEAD NOW<br/>(sada očistiti glavu).</li> <li>Mod izravnog toplinskog ispisa 'Direct Thermal':<br/>Poslije svake role naljepnica ili 150 m (500 ft)<br/>presavijenih ('fanfold') naljepnica.</li> <li>Mod ispisa toplinskim prenošenjem 'Thermal<br/>Trasfer': Poslije svake role (450 m ili 1500 ft) ribona.</li> </ul> |
| Osjetnik prijenosa medija    | Ispuhivanje<br>zrakom |                                                                                                    |
| Osjetnik odsjaja medija      | Ispuhivanje<br>zrakom |                                                                                                    |
| Putanja medija               | Otapalo*              |                                                                                                    |
| Osjetnik ribona              | Ispuhivanje<br>zrakom |                                                                                                    |
| Osjetnici otvaranja vratašca | Ispuhivanje<br>zrakom | Mjesečno                                                                                                    |
| Tear-off/peel-off prečka     | Otapalo*              |                                                                                                    |

#### Tablica 6 • Preporučeni raspored čišćenja pisača

\* Upotrijebite Zebra komplet za preventivno održavanje, dio broj 47362, ili otopinu 90% izopropilnog alkohola i 10% deionizirane vode.

### Čišćenje ispisne glave i platen valjka

Obavite čišćenja ispisne glave i platen valjka prema rasporedu u Tablici 6 na stranici 32. Ispisnu glavu čistite češće ako primijetite neujednačenost kvalitete ispisa, poput praznina ili svijetlog ispisa . Očistite platen valjak ako primijetite poteškoće s kretanjem medija.

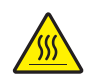

**Oprez** • Ispisna glava može biti vruća i prouzročiti teške opekline. Pustite da se ispisna glava ohladi.

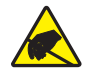

**Oprez** • Pridržavajte se propisanih mjera elektrostatske zaštite dok rukujete bilo kojim elektrostatički osjetljivim komponentama, kao što su tiskane pločice i ispisne glave.

**Oprez** • Kada ulažete medij ili ribon, skinite sav nakit koji bi mogao doći u dodir s ispisnom glavom ili drugim dijelovima pisača.

#### Za čišćenje ispisne glave i platen valjka provedite ove korake:

- **1.** Isključite (**O**) stroj za ispis.
- 2. Pogledajte Sliku 25. Otvorite sklop ispisne glave odmicanjem zasuna od zapornog klina.

Slika 25 • Otvaranje sklopa ispisne glave

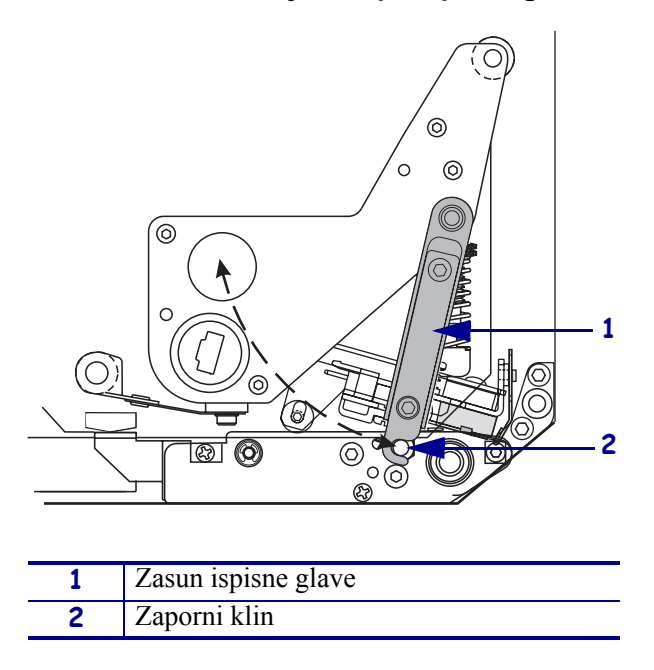

**3.** Uklonite medij i ribon iz stroja za ispis.

**4.** Pogledajte Sliku 26. Upotrijebite komplet za preventivno održavanje, dio broj 47362, ili otopinu 90% izopropilnog alkohola i 10% deionizirane vode na malo vate, obrišite elemente za ispis s jednog kraja na drugi. Pustite da otapalo ishlapi.

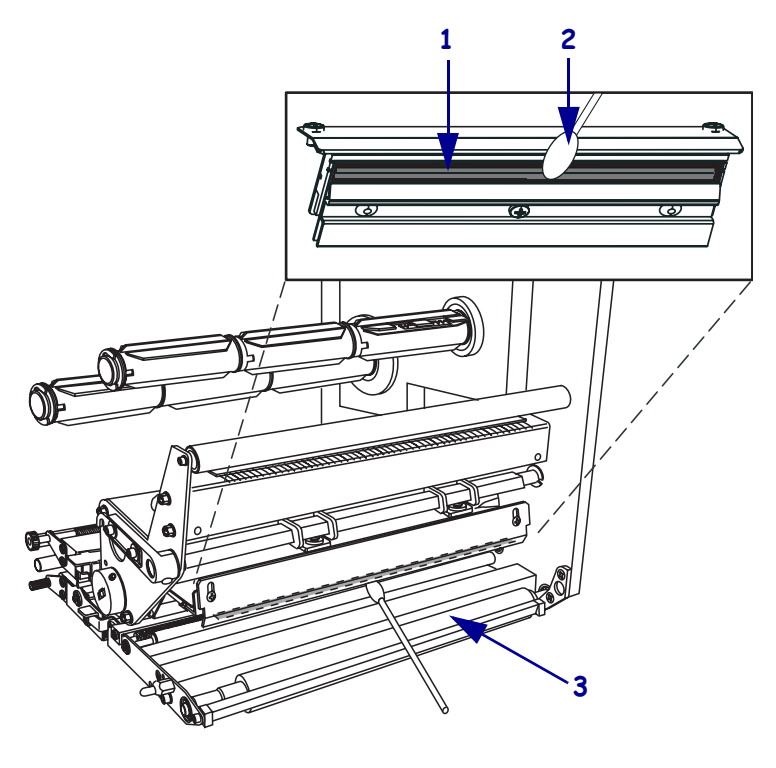

#### Slika 26 • Čišćenje ispisne glave i Platen valjka (prikazana je desna konfigfuracija)

| 1 | Elementi ispisne glave (siva traka) |
|---|-------------------------------------|
| 2 | Vata na štapiću                     |
| 3 | Platen valjak                       |

- **5.** Za čišćenje platen valjka i ostalih valjaka upotrijebite krpicu koja ne otpušta dlačice navlaženu alkoholom. Okrećite valjke dok čistite.
- 6. Ponovo umetnite ribon i medij (ako se koristi).
- **7.** Uključite (**I**) stroj za ispis.

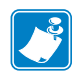

**Napomena** • Ako se kvaliteta ispisa ne popravi nakon provođenja postupka, pokušajte ispisnu glavu očistiti *Save-a-Printhead* filmom za čišćenje. Za više podataka obratite se svom ovlaštenom Zebra prodavaču ili distributeru.